คู่มือการบันทึกข้อมูล การให้บริการหญิงหลังคลอด ปีงบประมาณ 2553

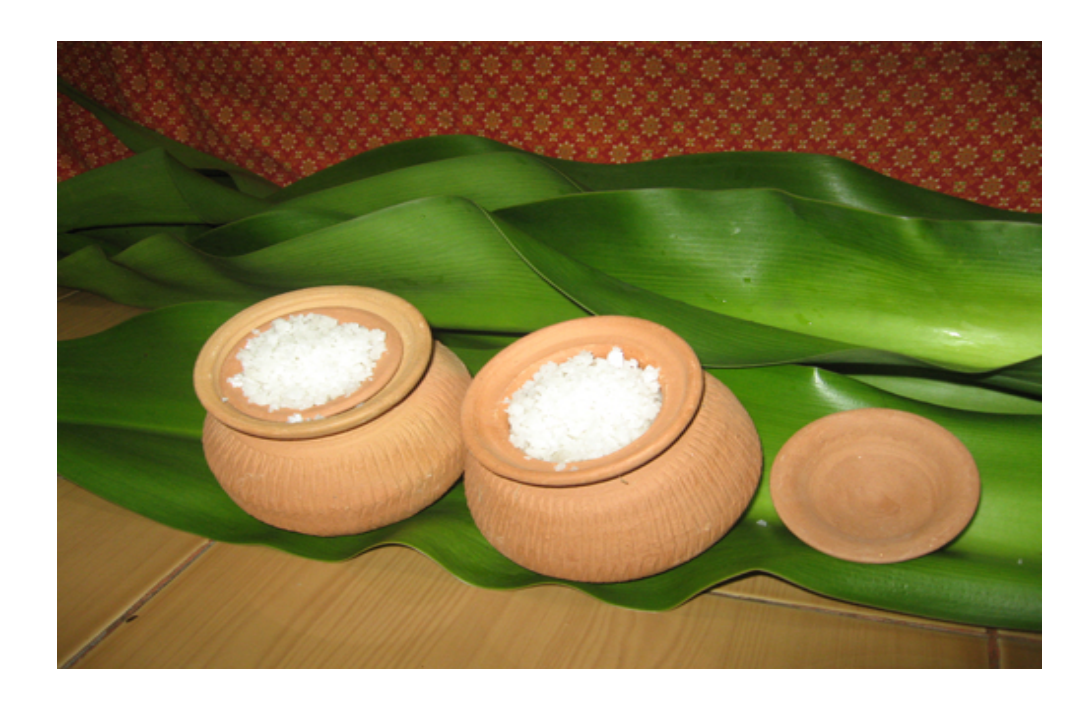

สปสช. เขต 9 นครราชสีมา

# สารบัญ

|                                                                               | หน้า |
|-------------------------------------------------------------------------------|------|
| <ol> <li>การเข้าใช้โปรแกรมการบันทึกข้อมูล การให้บริการหญิงหลังคลอด</li> </ol> | 1    |
| 2. การบันทึกข้อมูล การให้บริการหญิงหลังคลอด                                   |      |
| 2.1 กรณีผู้รับบริการ ยังไม่เคยรับบริการหญิงหลังคลอด(โดยแพทย์แผนไทย)           | 2    |
| 2.2 กรณีเข้ารับบริการ ในครั้งที่ 2-5 ในครรภ์เดิม                              | 7    |
| 2.3 กรณีผู้เข้ารับบริการคนเดิม เข้ารับบริการในครรภ์ใหม่                       | 7    |
| 3. การแก้ไขข้อมูล                                                             | 8    |
| 4. การถบข้อมูล                                                                | 9    |

## 1. การเข้าใช้โปรแกรมการบันทึกข้อมูล การให้บริการหญิงหลังคลอด

 1.1 ใช้โปรแกรมดียวกับการบันทึกข้อมูลเพื่อขอรับค่าบริการแพทย์แผนไทย (กรณี นวด ประคบ อบสมุนไพร) โดยไปที่ <u>http://www.nhso.go.th</u>, เลือก Menu สำหรับผู้ให้บริการ, บริการออนไลน์, เลือกหัวข้อ ระบบบันทึกรายงานการให้บริการแพทย์แผนไทย (นวดไทย)

 1.2 ป้อนรหัสผู้ใช้งาน (User Name), รหัสผ่าน(Password) โดยใช้ รหัสผู้ใช้งาน, และ รหัสผ่าน ตัวเดียวกับที่ใช้สำหรับการบันทึกข้อมูลๆ นวด ประกบ อบสมุนไพร จะปรากฏหน้าจอ ดังรูปภาพที่ 1

1.3 เลือกเมนู **"การให้บริการหญิงหลังคลอด"** (เมนูนี้ เข้าใช้งานได้เฉพาะหน่วยบริการ ที่สมัครให้บริการหญิงหลังคลอด เท่านั้น)

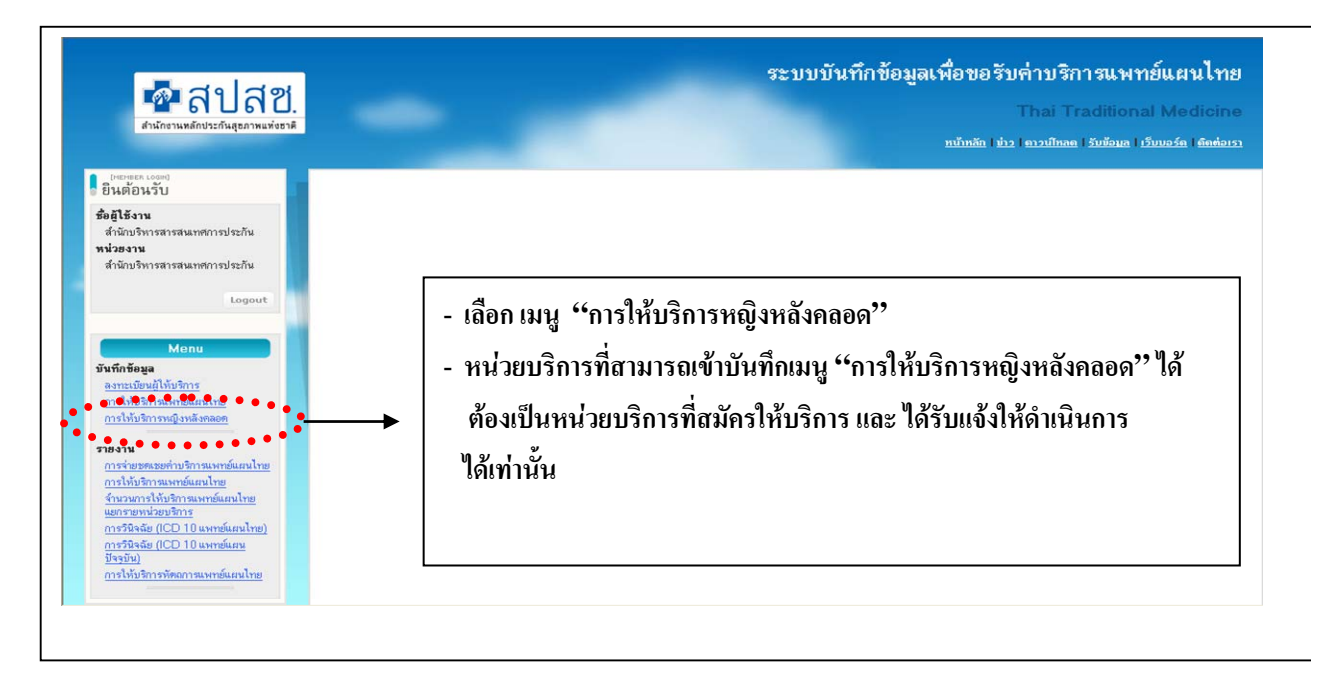

รูปภาพที่ 1 หลังจากเลือกเมนู "การให้บริการหญิงหลังคลอด" จะปรากฎหน้าจอดังรูปภาพที่ 2 โดยระบบจะแสดง

• รหัสหน่วยบริการ และชื่อหน่วยบริการให้อัตโนมัติ

| การลง                                                                                                    | ทะเบียน ข้อมูลผู้รับบริการ เ                                                                     | หญิงหลังคล                   | อด โดยวิธีการแพทย์แ                                             | ผนไทย               |                |       |    |
|----------------------------------------------------------------------------------------------------|--------------------------------------------------------------------------------------------------|------------------------------|-----------------------------------------------------------------|---------------------|----------------|-------|----|
| ทน่วยบริการ (*) : 10715 รพ.แพร<br>วันที่มารับบริการ (*) : 29/04/2553 🐲 (ศัส<br>เลขกี่บัตรประธาชน (*) :                     | งเข้ารับบริการภายในระยะเวลา 3<br>กลง                                                             | เคือน นับจาก                 | วันที่เข้ารับบริการในครั้งแรก                                   | )                   |                |       |    |
| ชื่อ-นามสกุล (*):<br>วันเดือนปีเกิด (*):<br>HN (*):<br>AN:                                                                 | <u>ทันหาจา</u>                                                                                   | กซื้อ และนาม<br>1            | <mark>สกุล</mark><br>เหส (**):<br> ระเภทผู้ป่วย (**): ◯ ผู้ป่วะ | มนอก 🔘 ผู้ป่วย      | ป็น            |       |    |
| สิทธิ (หลัก) :                                                                                                    |                                                                                                  |                              | สิทธิ (ช่อย) :                                                  |                     |                |       |    |
| ระยะเวลาให้บริการฯ โดยแพทย์แผนไทย ติดต่อกัน : 5<br>ดรรภ์ที่ : 1 🖌 ตลอดบุตรโดยวี<br>วันที่ตลอด (*)<br>รับบริการมาแล้ว ตรั้ง | <ul> <li>ครั้ง</li> <li>ឆ (*): () จลอดปกทิ () ผ่าตัดตล</li> <li>ชีมา สถานที่คลอด</li> </ul>      | ଅମ                           |                                                                 |                     |                |       |    |
| กิจกรรมหลัก (*) :                                                                                                    |                                                                                                  |                              |                                                                 |                     |                |       |    |
|                                                                                                    |                                                                                                  |                              | ເວລ                                                             | าในการให้บริก       | การ โดยประมาณ  |       |    |
| 1. การนวดไทย                                                                                                    | ด้นหาผู้ให้บริ                                                                                   | การ                          |                                                                 | ชม. น               | าที 31) นาที   |       |    |
| 2. การประคบสมุนไพร                                                                                                    | ด้นหาผู้ให้บริ                                                                                   | ัการ                         |                                                                 | ชม. น               | าที 30 นาที    |       |    |
| 3. การนาบ/ทับหม้อเกลือ                                                                                                    | ด้นหาผู้ให้บริ                                                                                   | ກາຮ                          |                                                                 | ชม. น               | าที 45 นาที    |       |    |
| 4. การเข้ากระโจม/การอบไอน้ำสมุนไพร                                                                                         | ด้นหาผู้ให้บริ                                                                                   | ัการ                         |                                                                 | ชม. น               | าที 15 นาที    |       |    |
| 5. การแนะนำปฏิบัติตัวหลังคลอด                                                                                              | ด้นหาผู้ให้บริ                                                                                   | ัการ                         |                                                                 | ชม. น               | าที 15 นาที    |       |    |
| 🔲 การนั่งถ่าน                                                                                                    | ต้นหาผู้ให้บริ<br>หมายเหตุเสถานบริการสาธารณสุขควร*<br>ทั้งนี้ให้ขึ้นกับการวินิจฉัยของผู้ให้บริกา | การ<br>โดบริการนั่งถ่าน<br>ร | สำหรับแม่หลังคลอดร่วมกับชุดกิจ                                  | ชม. น<br>หกรรมต่างๆ | าที 10-20 นาที |       |    |
|                                                                                                    | บันทึก                                                                                           | ยกเสื่                       | ก                                                               |                     |                |       |    |
|                                                                                                    |                                                                                                  |                              |                                                                 |                     |                |       |    |
| ประวัติการให้บริการ                                                                                                    |                                                                                                  |                              |                                                                 |                     |                |       |    |
| ล้ำดับที่ หน่วยบริการ                                                                                                    | วันที่มารับบริการ                                                                                | ครรภ์ที่                     | เลขที่บัตรประชาชน                                               | ชื่อ                | 9 - นามสกุล    | แก้ไข | ລນ |

รูปภาพที่ 2

### 2. การบันทึกข้อมูลการให้บริการหญิงหลังคลอด

### 2.1 กรณีผู้รับบริการยังไม่เคยรับบริการหญิงหลังคลอด (โดยแพทย์แผนไทย)

# ข้อมูลที่มีจำเป็น คือข้อมูลที่มีสัญลักษณ์ (\*) ต้องกรอกให้ครบถ้วนและถูกต้อง

### ไม่เช่นนั้นระบบจะไม่อนุญาตให้บันทึกข้อมูล

(1) ระบุวันที่มารับบริการ โดยคลิกเลือกที่ปฏิทิน ซึ่งระบบจะไม่อนุญาตให้เลือกวันที่มารับ บริการถ่วงหน้า หมายถึง วันที่มารับบริการมากกว่าวันปัจจุบัน แต่สามารถบันทึกข้อมูลย้อนหลังได้ เช่น ระบุ วันที่มารับบริการ เป็นวันที่ 08/04/2010 เป็นต้น (ระบบจะกำหนดค่าเริ่มต้นเป็นวันปัจจุบัน พร้อมทั้งแสดง ข้อความเตือนด้วยตัวอักษรสีแดงให้ผู้ใช้ทราบว่า ต้องเข้ารับบริการภายในระยะเวลา 3 เดือน นับจากวันที่รับ บริการในครั้งแรก

**กรณีคลอดปกติ** สามารถบันทึกข้อมูลได้ หากวันที่เข้ารับบริการ มากกว่าวันที่คลอด 7 วัน เช่น คลอดบุตร วันที่ 01/01/2010 วันที่เข้ารับบริการครั้งแรก ต้องเป็นวันที่ 08/01/2010 ถ้าวันที่เข้ารับบริการ น้อยกว่า 7 วันหลังคลอดปกติ แล้วกด บันทึก ระบบจะแจ้งเตือน และไม่สามารถบันทึกข้อมูลได้ **กรณีผ่าตัดคลอด** สามารถบันทึกข้อมูลได้ หากวันที่เข้ารับบริการ มากกว่าวันที่คลอด 30 วัน เช่น คลอดบุตรวันที่ 01/01/2010 วันที่เข้ารับบริการครั้งแรก ต้องเป็นวันที่ 31/01/2010

ถ้าวันที่เข้ารับบริการ น้อยกว่า 30 วันหลังผ่าตัดกลอด แล้วกด บันทึก ระบบจะแจ้งเตือน และไม่สามารถบันทึกข้อมูลได้

\*\*\* ทั้งนี้ <u>การให้บริการ</u>หลังจากผ่านระยะเวลา 3 เดือนนับจากวันที่คลอด <u>ระบบจะให้บันทึกข้อมูล แต่</u>ข้อมูล จะไม่นำไปคำนวณในการจ่ายเงิน\*\*\*

(2) กรอกเลขที่บัตรประจำตัวประชาชนให้ถูกต้อง และกดปุ่ม " กรอกเลขที่บัตรประจำตัวประชาชนให้ถูกต้อง และกดปุ่ม " กรอกเลขที่บัตรประจำตัวประชาชนให้ถูกต้อง และกดปุ่ม " กรอกเลขที่บัตรประจำตัวประชาชนให้ถูกต้อง และกดปุ่ม " กรอกเลขที่บัตรประจำตัวประชาชนให้ถูกต้อง และกดปุ่ม " กรอกเลขที่บัตรประจำตัวประชาชนให้ถูกต้อง และกดปุ่ม " กรอกเลขที่บัตรประจำตัวประชาชนให้ถูกต้อง และกดปุ่ม " กรอกเลขที่บัตรประจำตัวประชาชนให้ถูกต้อง และกดปุ่ม " กรอกเลขที่บัตรประจำตัวประชาชนให้ถูกต้อง และกดปุ่ม " กรอกเลขที่บัตรประจำตัวประชาชนให้ถูกต้อง และกดปุ่ม "

กรณีที่ระบุเลขที่บัตรประชาชนไม่ถูกต้อง หรือ กดปุ่ม " กลง " โดยไม่ได้ระบุเลขที่
 บัตรประชาชน ระบบจะแจ้งเตือนว่า เลขที่บัตรประจำตัวประชาชนไม่ถูกต้อง

 กรณีระบุเลขที่บัตรประจำตัวประชาชน ที่เป็นเพศชาย ระบบจะแจ้งเตือน ผู้เข้ารับ บริการทับหม้อเกลือต้องเป็นหญิงเท่านั้น

 สิทธิหลัก และสิทธิรอง ของผู้เข้ารับบริการ ไม่อยู่ในเงื่อน ไขของการจ่ายชดเชย ระบบ จะแจ้งเตือน สิทธิรักษาพยาบาลนี้ ไม่อยู่ในเงื่อน ไขการจ่ายชดเชย หน่วยบริการ ไม่สามารถบันทึกข้อมูล ได้ (จ่ายชดเชยเฉพาะผู้รับบริการสิทธิหลักประกันสุขภาพถ้วนหน้า)

- (3) กรอกข้อมูล HN
- (4) กรอกข้อมูล AN (ถ้ำมี)
- (5) ระบุประเภทผู้ป่วย ว่าเป็นผู้ป่วยนอก หรือผู้ป่วยใน
- (6) เลือกระยะเวลาให้บริการฯ โดยแพทย์แผนไทยติดต่อกัน 5 ครั้ง
- (7) ครรภ์ที่ ให้ระบุว่า การเข้ารับบริการในครั้งนี้ เป็นการตั้งครรภ์ครั้งที่เท่าไรของผู้เข้ารับ

**บริการ หญิงหลังคลอด** ซึ่งไม่จำเป็นต้องเป็นการคลอดบุตรคนที่ 1 เสมอไป เป็นการคลอดบุตรในครรภ์ ใด ๆ ก็ได้

(8) ระบุวิธีการคลอดว่า เป็นการคลอดปกติ หรือ ผ่าตัดคลอด

(9) ระบุวันที่คลอดโดยเลือกจากปฏิทินของระบบ

(10) กรอกข้อมูลสถานที่คลอด (ถ้ามี)

(11) ระบุผู้ให้บริการ โดยการคลิกปุ่ม " ค้นหาผู้ให้บริการ ," ระบบจะแสดง Pop up

ผู้ให้บริการ **โดยเป็นรายชื่อผู้ให้บริการในหน่วยบริการ** เท่านั้น สามารถใช้ Function ในการค้นหารายชื่อ ผู้ให้บริการด้วยการพิมพ์ค้นหาจาก ชื่อ – นามสกุล ดังรูปภาพ ที่ 3

| 6     | ยู้ให้บริการ Webp      | age Dialog            |                                                                                       | ×          |
|-------|------------------------|-----------------------|---------------------------------------------------------------------------------------|------------|
|       |                        |                       | ค้นหา :                                                                               |            |
|       |                        |                       | <u> &lt; หน้าแรก</u> <u>&lt;&lt; ก่อนหน้า ถัดไป &gt;&gt;</u> สุดท้าย > <br><b>1−2</b> | 10 ต่อหน้า |
|       |                        |                       | ข้อมูล 1 - 2 ทั้งหมด 2                                                                |            |
|       | 3540100416985          | <u>วรรณา วงษาวัตร</u> | นวก.สาธารณสุขเชี่ยวชาญ                                                                |            |
|       | 3540100417001          | สุพรรณ อื่มเจริญ      | พยาบาลวิชาชีพช้านาญการพิเศษ                                                           |            |
|       |                        |                       |                                                                                       |            |
|       |                        |                       |                                                                                       |            |
| http: | //training.nhso.go.th/ | tm/include/ShowServ   | antName.jsp?hcode=10715&htype=H                                                       | 😜 Internet |

## รูปภาพที่ 3

เลือกรายชื่อผู้ให้บริการ โดยกลิก ที่ชื่อและนามสกุล ของผู้ให้บริการ ระบบ จะนำรายชื่อมาแสดงที่หน้าหลัก

\*\*\* ระบบจะแสดงรายชื่อผู้ให้บริการคนที่เลือกในครั้งแรก ในทุกๆ กิจกรรมหลัก แต่ทั้งนี้ผู้บันทึกข้อมูลสามารถเปลี่ยนแปลงผู้ให้บริการในแต่ละกิจกรรม ตามที่ให้บริการจริง ได้เอง \*\*\*

(12) ระบุเวลาในการให้บริการ ในทุกกิจกรรมหลัก (การนวดไทย, การประคบสมุนไพร, การนาบ/ทับหม้อเกลือ, การเข้ากระโจม/การอบไอน้ำสมุนไพร, การแนะนำปฏิบัติตัวหลังคลอด) โดยระบบ จะแสดงเวลาโดยประมาณในการให้บริการในแต่ละกิจกรรมหลักไว้ ให้ผู้บันทึกข้อมูลระบุข้อมูล เวลาที่เป็น ชม. และ นาที ตามการให้บริการจริง (หากเวลาในการให้บริการในกิจกรรมใดไม่ถึงชั่วโมง ช่องชั่วโมงให้เติม
 0)

 ในแต่ละครั้งบริการ ต้องบันทึกผู้ให้บริการ, เวลาในการให้บริการ ให้ครบทั้ง 5 กิจกรรมหลัก จึงสามารถบันทึกข้อมูลได้ หากไม่ครบ และกดบันทึกข้อมูล ระบบจะแจ้งเตือน ให้ป้อน ข้อมูล กิจกรรมหลัก ผู้ให้บริการและเวลาในการให้บริการ ให้ครบทุกกิจกรรม

(13) กรอกข้อมูลกิจกรรม การนั่งถ่าน (ถ้ามี) โดยเลือกผู้ให้บริการ ตามขั้นตอนในข้อ (11) และกรอกเวลาในการให้บริการตามข้อ (12)

(14) ตรวจสอบความถูกต้องของข้อมูลก่อนบันทึก และจากนั้นกดปุ่ม "<sup>บันทึก</sup>" ระบบ จะแจ้งเตือนเพื่อให้ยืนยันการบันทึกข้อมูล ดังรูปภาพที่ 4

|                                | การลงทะเบื                      | น ข้อมูลผู้รับบริการ หญิง                                           | หลังคลอด โดยวิธีการเ           | แพทย์แผนไทย              |                               |
|--------------------------------|---------------------------------|---------------------------------------------------------------------|--------------------------------|--------------------------|-------------------------------|
|                                |                                 |                                                                     |                                |                          |                               |
| หน่วยบริการ (*) :              | 10715 <b>รพ.แพร่</b>            |                                                                     |                                |                          |                               |
| วันที่มารับบริการ <b>(*)</b> : | 08/04/2553 🐖 (ต้องเข้ารั        | บริการภายในระยะเวลา 3 เคือง                                         | เ นับจากวันที่เข้ารับบริการใ   | แครั้งแรก)               |                               |
| เลขที่บัครประชาชน (*) :        | 3549900036263                   |                                                                     |                                |                          |                               |
| ชื่อ-นามสกุล (*) :             | เกียรทิศักดิ์ แก้วใส            | <u>ค้นหาจากชื่อ</u>                                                 | และนามสกูล                     |                          |                               |
| วัน เดือน ปีเกิด (*) :         | 25/06/2492                      |                                                                     | เทศ (*) :                      | หญิง                     |                               |
| HN (*) :                       | April-0001                      |                                                                     | ประเภทผู้ป่วย (*) :            | 💽 ผู้ป่วยนอก 🔘 ผู้ป่วยใน |                               |
| AN :                           |                                 |                                                                     |                                |                          |                               |
| สิทธิ (หลัก) :                 | สิทธิประกันสุขภาพถ้วนหน้า ประเภ | มีสิทธิย่อย(WEL)                                                    | สิทธิ (ช่อย) :                 | อาสาสมัครสาธารณสุขประจำห | มู่บ้าน (อสม.) อาสาสมัครสาธาะ |
|                                |                                 |                                                                     |                                |                          |                               |
| ระยะเวลาให้บริการฯ โดยแพทย์    | แผนไทย คิดต่อกัน : 5 🔽 ครั      | 1                                                                   |                                |                          |                               |
| ครรภ์ที่ :                     | 1 🖌 คลอดบุตรโดยวิธี (*) :       | 💿 คลอดปกติ 🔘 ผ่าทัดคลอด                                             |                                |                          |                               |
|                                | วันที่คลอด (*) 01/04/2553 (     | 👿 สถานที่คลอด โรงพยาบาลเว                                           | งชธานี                         |                          |                               |
|                                |                                 | Message from webp                                                   |                                |                          |                               |
| รับบริการมาแล้ว 1 ครั้ง        |                                 |                                                                     |                                |                          |                               |
| การรมารถก ().                  |                                 | 🔹 ต้องการบันทัศ                                                     | าข้อมูล?                       | เวราในอาสให้แล้อาส       | โดยประมาณ                     |
| 1. การนวด                      | ไทย 3540                        | 00416                                                               |                                | () ชม. 4∩ นาทั           | เพชบจะมาณ<br>30 นาที          |
| 2 การประช                      | องสมบไพร วิธุงก                 |                                                                     | ancel                          | เ                        | 30 บาที                       |
| 2.00000                        | 12004 × 0100 3540               |                                                                     | D = 13913                      |                          | 4E 000                        |
| עוארוח. כ.                     | วรรรณ 3540                      | 00417001 ดันหาผู้ให้บริการ                                          | สุพรรณ อมเจรญ                  | U DAI. 5U KITI           | 40 kitti                      |
| 4. การเขาก                     | ระเจม/การอบเอนาสมุนเพร 3540     | 00416985 ค้นหาผู้ให้บริการ                                          | วรรณา วงษาวัตร                 | 0 ชม. 15 นาทั            | 15 นาทิ                       |
| 5. การแนะข                     | น้ำปฏิบัติตัวหลังคลอด 3540      | 00416985 ค้นหาผู้ให้บริการ                                          | วรรณา วงษาวัตร                 | 0 ชม. 10 นาที            | 15 นาที                       |
|                                |                                 |                                                                     |                                |                          |                               |
| 🔽 การนัง                       | ถ่าน 3540                       | 00417001 ด้นหาผู้ให้บริการ                                          | สุพรรณ อิ่มเจริญ               | 0 ชม. 15 นาทั            | 10-20 นาทั                    |
|                                | หมายเข<br>สังสังส               | ทุเสถานบริการสาธารณสุขควรจัดบริห<br>ไม่อันอาควิมิออันพองส์ให้บริกาศ | าารนึ่งถ่านสำหรับแม่หลังคลอดร่ | วมกับชุดกิจกรรมต่างๆ     |                               |
|                                | TINKEN                          | าหากการรหงหรอดองพี่ รมกรแบร                                         |                                |                          |                               |
|                                |                                 | ้าบุทึก                                                             | เขอเลือ                        |                          |                               |
|                                |                                 |                                                                     |                                |                          |                               |
|                                |                                 |                                                                     |                                |                          |                               |

รูปภาพที่ 4 (แสดงการยืนยันการบันทึกข้อมูล)

(15) กดปุ่ม " (พื่อบันทึกข้อมูล ระบบจะแจ้งผลการบันทึกข้อมูล

ดังรูปภาพที่ 5

| การล                                                                                                    | งทะเบียน ข้อมูลผู้รับบริการ หญิงหลังคลอด โดยวิธีการแพทย์แผนไทย                                                                                                    |
|----------------------------------------------------------------------------------------------------|----------------------------------------------------------------------------------------------------|
| หน่วยบริการ (*) : 10715 รพ.แก<br>วันที่มารับบริการ (*) : 29/04/2553 💓 (<br>เลขที่บัตรประธาชน (*) :<br>ชื่อ-นามสกุล (*) :<br>วัน เดือน ปีเกิต (*) :<br>HN (*) :<br>AN :<br>สิทธิ (พลัก) :<br>ระยะเวลาให้บริการฯ โดยแพทย์แผนไทย ดิตต่อกัน : 5<br>กรรภ์ที่ : 1 ♥ ตลอดบุตรโดย<br>วันที่อออด (*) | เรื่<br>โองเข้ารีบบริการภายในระยะเวลา 3 เคือน นีบจากวันที่เข้ารับบริการในครั้งแรก)<br>ตกลง<br>คันหาจากชื่อ และนามสุกล<br>เพศ (*) :<br>เพศ (*) :<br>เพศ (*) :<br>เมศ (*) :<br>เมศ (* |
| รับบริการมาแล้ว ครั้ง<br>กิจกรรมหลัก (*) :<br>1. การนวดไทย<br>2. การประคบสมุนไหร<br>3. การนาบ/ทับหมัดเกลือ                                                                                                    | เวลาในการให้บริการ โดยประมาณ<br>ดันหาผู้ให้บริการ                                                                                                    |
| 4. การเข้ากระโจม/การอบไอน้ำสมุนไห<br>5. การแนะนำปฏิบัติตัวหลังคลอด<br>☐ การนั่งถ่าน                                                                                                    | รทันหาผู้ให้บริการทากี 15 นาที<br>พันหาผู้ให้บริการทากี 15 นาที<br>คันหาผู้ให้บริการทากี 10-20 นาที<br>หมายเหตุ:สถานบริการสาธารณสุขคาวรจัดบริการนั่งถ่านสำหรับแม่หลังคลอดร่วมกับชุดกิจกรรมต่างๆ<br>ทั้งนี้ให้ยืนกับการวินิจณียของผู้ให้บริการ                                                                                                    |
|                                                                                                    | <u>มันทึก</u> ยกเลิก                                                                                                    |
| ประวัติการให้บริการ<br>ลำดับที่ หน่วยบริการ                                                                                                    | วันที่มารับบริการ ครรภ์ที่ เลขที่บัครประชาชน ชื้อ - นามสกุล แก้ไข ลบ                                                                                                    |
| (16) กดปุ่ม "                                                                                                    | รูปภาพที่ 5 (แสดงผลการบันทึกข้อมูล)                                                                                                    |

, ของการเข้ารับบริการในครรภ์นี้

## 2.2 การบันทึกข้อมูลการให้บริการหญิงหลังคลอด กรณีการเข้ารับบริการในครั้งที่ 2-5

#### ในครรภ์เดิม

- (1) เลือกเมนู "การให้บริการหญิงหลังคลอด"
- (2) ระบุวันที่มารับบริการ
- (3) กรอกเลขที่บัตรประชาชนของผู้เข้ารับบริการคนเดิม และกดปุ่ม " "กลง" ระบบ

จะแสดงข้อมูลของผู้เข้ารับบริการให้อัตโนมัติ **ยกเว้นข้อมูล** HN, AN, และประเภทผู้ป่วย ระบบจะแสดง รายละเอียดจำนวนครั้งที่เข้ารับบริการมาแล้ว ดังรูปภาพที่ 6

|                            |                                             | ý.                           |                                   |                       |                       |                      |     |
|----------------------------|---------------------------------------------|------------------------------|-----------------------------------|-----------------------|-----------------------|----------------------|-----|
|                            | การลงทะ                                     | เบียน ข้อมูลผู้รับบริการ     | หญิงหลังคลอด โดยวิธีก             | ารแพทย์แผนไท          | าย                    |                      |     |
|                            |                                             |                              |                                   |                       |                       |                      |     |
| หน่วยบริการ                | r (**) : 10715 รพ.แพร่                      |                              |                                   |                       |                       |                      |     |
| วันที่มารับบริการ          | f (*) : 29/04/2553 💷 (ค้องเ                 | ข้ารับบริการภายในระยะเวลา    | 3 เคือน นับจากวันที่เข้ารับบริกา  | ารในครั้งแรก)         |                       |                      |     |
| เลขที่บั <b>ค</b> รประชาชน | เ (*): 3549900036263 🛛 ตกล                  | 3                            |                                   |                       |                       |                      |     |
| ชื่อ-นามสกุล               | I ( <sup>**</sup> ) : เกียรฑิศักดิ์ แก้วใส  | <u>ค้นหา</u>                 | ากชื่อ และนามสกุล                 |                       |                       |                      |     |
| วัน เดือน ปีเกิด           | (*): 25/06/2492                             |                              | เพศ (*                            | 💙 : หญิง              |                       |                      |     |
| HN                         | (*):                                        |                              | ประเภทผู้ป่วย (*                  | ) : 🔘 ผู้ป่วยนอก (    | 🔘 ผู้ป่วยใน           |                      |     |
|                            | AN :                                        |                              |                                   |                       |                       |                      |     |
| สิทธิ (ห                   | <b>เลัก)</b> : สิทธิประกันสุขภาพถ้วนหน้า ปร | ะเภทมีสิทธิย่อย(VVEL)        | สิทธิ (ย่อย                       | J): อาสาสมัครสาธาร    | รณสุขประจำหมู่บ้าน (ส | อสม.) อาสาสมัครสาธาะ |     |
|                            |                                             | -                            |                                   |                       |                       |                      |     |
| ระยะเวลาให้บริการฯ โดย     | มแพทย์แผนไทย คิดต่อกัน : 5 🔽                | ครั้ง                        |                                   |                       |                       |                      |     |
| កទ                         | รภ์ที่ : 🔤 คลอดบุตรโดยวิธี                  | (*) : 💿 คลอดปกฑิ 🔘 ผ่าทัดเ   | <b>เ</b> ลอค                      |                       |                       |                      |     |
|                            | <b>วันที่คลอด (*)</b> 01/04/25              | 53 🐖 สถานที่คลอด โรงพ        | ยาบาลเวชธานี                      |                       |                       |                      |     |
|                            | -                                           |                              |                                   |                       |                       |                      |     |
| รับบริการมาแล้ว 1 คร       | řa                                          |                              |                                   |                       |                       |                      |     |
| กจกรรมหลอ                  | (()):                                       |                              |                                   |                       |                       |                      |     |
| 1.                         |                                             |                              |                                   | เวลาไนกา              | รไห้บริการ เดยป       | ระมาณ                |     |
| 1.7                        | ารนวงเพย                                    | ด้นหาผู้ให้                  | มริการ                            | BN.                   | นาท วบ                | 11111                |     |
| 2.7                        | กรประคบสมุนไพร                              | ค้นหาผู้ให้                  | มริการ                            | ชม.                   | นาที 30               | 1 นาทั               |     |
| 3. r                       | ารนาบ/ทับหม้อเกลือ                          | ด้นหาผู้ให้                  | มริการ                            | ชม.                   | นาที 45               | ันาที                |     |
| 4. r                       | กระข้ากระโจม/การอบไอน้ำสมุนไพร              | ด้นหาผู้ให้                  | มริการ                            | ชม.                   | นาที 15               | ้นาที                |     |
| 5. r                       | ารแนะนำปฏิบัติตัวหลังคลอด                   | ด้นหาผู้ให้                  | มริการ                            | ชม.                   | นาที 15               | ้นาที                |     |
|                            |                                             |                              |                                   |                       |                       |                      |     |
|                            | การนั่งถ่าน                                 | ด้นหาผู้ให้                  | มริการ -                          | ปม.                   | นาที 10-2             | 20 นาทั              |     |
|                            | 113<br>2                                    | ายเหตุ:สถานบริการสาธารณสุขคว | รจัดบริการนั่งถ่านสำหรับแม่หลังคล | อดร่วมกับชุดกิจกรรมด่ | างๆ                   |                      |     |
|                            | ทั้ง                                        | นเทขนกบการวนจฉยของผู้เทบรา   | าร                                |                       |                       |                      |     |
|                            |                                             |                              |                                   |                       |                       |                      |     |
|                            |                                             | บนา                          | บบบลก                             |                       |                       |                      |     |
| ประวัติการให้บริการ        |                                             |                              |                                   |                       |                       |                      |     |
| ลำตับที่                   | หน่วยบริการ                                 | วันที่มารับบริการ            | ครรภ์ที่ เอทที่มัดรง              | 52878U                | ชื่อ - นามสกอ         | แล้ไพ                | ລາເ |
|                            |                                             |                              |                                   |                       | 20 14 14 10           | AITED                |     |

#### รูปภาพที่ 6

(4) จากนั้น ขั้นตอนการบันทึกข้อมูล เช่นเดียวกับการเข้ารับบริการในครั้งแรก

2.3. การบันทึกข้อมูล กรณีผู้เข้ารับบริการคนเดิมเข้ารับบริการในครรภ์ใหม่ หลังจากที่เข้า

#### รับบริการครบในครรภ์แรก

งั้นตอนดำเนินการเช่นเดียวกับการเข้ารับบริการครั้งแรก แต่ระบบจะ Default ครรภ์ที่ เพิ่มขึ้น 1 ครรภ์ จากครรภ์เดิมที่เข้ารับบริการในครั้งก่อน เช่น ครั้งแรกที่เข้ารับบริการเป็นครรภ์ที่ 2 จะ เปลี่ยนเป็นครรภ์ที่ 3 ให้อัตโนมัติ แต่ทั้งนี้ ผู้บันทึกข้อมูลสามารถเปลี่ยนแปลงได้ เนื่องจากว่า การเข้ารับ บริการในครรภ์ต่อมา อาจเป็นครรภ์ที่ 3 หรือ 4 หรือ 5 ก็ได้ (การระบุครรภ์ใหม่ ต้องเลือกครรภ์ ไม่ให้ซ้ำกับ การเข้ารับบริการในครั้งแรก หากซ้ำระบบจะแจ้งเตือน

#### 3. การแก้ไขข้อมูล

- (1) เลือกเมนู "การให้บริการหญิงหลังคลอด"
- (2) ระบุวันที่มารับบริการ ระบบจะแสดงข้อมูลประวัติการให้บริการที่เกิดขึ้นในวันดังกล่าว

ให้อัต โนมัติ

(3) คลิกไอคอน "<sup>SS</sup>" เพื่อแก้ไขข้อมูลรายการที่ต้องการแก้ไข ระบบจะนำข้อมูลที่เคย
 บันทึกไว้ มาแสดงที่หน้าจอทั้งหมด ดังรูปภาพที่ 7

| การลงทะเบียน ช้อมูลผู้รับบริการ หญิงหลังคลอด โดยวิธีการแพทย์แผนไทย                                                                                                    |                                                                                                    |                            |                       |                               |                                                          |            |    |  |  |
|----------------------------------------------------------------------------------------------------|----------------------------------------------------------------------------------------------------|----------------------------|-----------------------|-------------------------------|----------------------------------------------------------|------------|----|--|--|
|                                                                                                    |                                                                                                    |                            |                       |                               |                                                          |            |    |  |  |
|                                                                                                    | หน่วยบริการ (*) : 🛛 10715 รพ.แพร่                                                                                                    | ł                          |                       |                               |                                                          |            |    |  |  |
| วันที่                                                                                                    | วันที่มารับบริการ (*) : 🛛 08/04/2553 ன 🧃 (ด้องเข้ารับบริการภายในระยะเวลา 3 เดือน นับจากวันที่เข้ารับบริการในครั้งแรก)                                                                |                            |                       |                               |                                                          |            |    |  |  |
| เลขที่มีเ                                                                                                    | ัตรประหาหน (*) : 3549900036263                                                                                                    |                            |                       |                               |                                                          |            |    |  |  |
|                                                                                                    | ชื่อ-นามสกุล (**) : เกียรทิศักดิ์ แก้วไส                                                                                                    | <u>ค้นหาจ</u>              | ากชื่อ และนาม         | สกูล                          |                                                          |            |    |  |  |
| วัง                                                                                                    | <b>น เดือน ปีเกิด (*)</b> : 25/06/2492                                                                                                    |                            | <b>เพศ (*)</b> : หญิง |                               |                                                          |            |    |  |  |
|                                                                                                    | HN (*): April-0001                                                                                                    |                            | 1                     | ประเภทศัปวย (*) : 💿 ผู้ป่     | วยนอก 🔘 ผู้ป่วยใน                                        |            |    |  |  |
|                                                                                                    | AN :                                                                                                    |                            |                       |                               |                                                          |            |    |  |  |
|                                                                                                    | <b>สิทธิ (หลัก)</b> : สิทธิประกันสุขภาพถ้วนหน้า                                                                                                    | ประเภทมีสิทธิย่อย(WEL)     |                       | <b>สึทธิ (ช่อย)</b> : อาสาสม่ | iัครสาธารณสุขประจำหมู่บ้าน (อสม.) อาสา <i>เ</i>          | สมัครสาธาะ |    |  |  |
| ระยะเวลาให้                                                                                                    | ระยะเวลาให้บริการฯ โดยแพทย์แผนไทย ดิดต่อกัน : 5 🖌 ครั้ง<br>ครรม์ที่ : 1 ✔ คลอดบูตรโดยวิธี (*) : ④ ตลอดปกติ 🔿 ผ่าตัดตลอด<br>อันเนื้อวอด (*) 101/04/2553 🐨 สวยเสื้อวอด โรงบยาบาณวทธานี |                            |                       |                               |                                                          |            |    |  |  |
|                                                                                                    |                                                                                                    |                            |                       |                               |                                                          |            |    |  |  |
| รับบริการ                                                                                                    | รมาแล้ว 1 ครั้ง<br>กิจกรรมหลัก (*) :                                                                                                    |                            |                       |                               | 4 4 × - 5 .                                              |            |    |  |  |
|                                                                                                    | 1. การนวดไทย                                                                                                    | 3540100416985 ด้นหาผู้ให้บ | ริการ วรรณา           | วงษาวัตร                      | <b>ลาโนการไหบรการ ไดยประมาณ</b><br>ฏ ชม. 40 นาที 30 นาที |            |    |  |  |
|                                                                                                    | 2. การประคบสมุนไพร                                                                                                    | 3540100416985 ค้นหาผู้ให้บ | ริการ วรรณา           | วงษาวัตร                      | 0 ชม. 40 นาที 30 นาที                                    |            |    |  |  |
|                                                                                                    | 3. การนาบ/ทับหม้อเกลือ                                                                                                    | 3540100417001 ค้นหาผู้ให้บ | ริการ สุพรรถ          | เอิ่มเจริญ                    | ) ชม. 50 นาที 45 นาที                                    |            |    |  |  |
|                                                                                                    | 4. การเข้ากระโจม/การอบไอน้ำสมุนไพร                                                                                                    | 3540100416985 ค้นหาผู้ให้บ | ริการ วรรณา           | วงษาวัตร                      | ) ชม. 15 นาที 15 นาที                                    |            |    |  |  |
|                                                                                                    | 5. การแนะนำปฏิบัติตัวหลังคลอด                                                                                                    | 3540100416985 ด้นหาผู้ให้บ | ริการ วรรณา           | วงษาวัตร                      | ) ชม. 10 นาที 15 นาที                                    |            |    |  |  |
| <ul> <li>ภารนั่งถ่าน</li> <li>3540100417001</li> <li>พันหาผู้ให้บริการ</li> <li>สุพรรณ อิมเจริญ</li> <li>บ</li> <li>ชม. 15</li> <li>นาที</li> <li>10-20 นาที</li> <li>หมายเหตุ สถานบริการสาธารณสุขตวรจัดบริการนั่งถ่านสำหรับแม่หลังตลอดร่วมกับชุดกิจกรรมต่างๆ</li> <li>ทั้งนี้ให้ขึ้นกับการวินิจฉัยของผู้ให้บริการ</li> </ul> |                                                                                                    |                            |                       |                               |                                                          |            |    |  |  |
|                                                                                                    |                                                                                                    |                            |                       |                               |                                                          |            |    |  |  |
|                                                                                                    |                                                                                                    | บันทึก                     | ) ยกม                 | ลก                            |                                                          |            |    |  |  |
| ประวัติการให้                                                                                                    | ห้บริการ                                                                                                    |                            |                       |                               |                                                          |            |    |  |  |
| ล้ำดับที่                                                                                                    | หน่วยบริการ                                                                                                    | วันที่มารับบริการ          | ครรภ์ที่              | เลขที่บัตรประชาชน             | ชื่อ - นามสกล                                            | แก้ไข      | ສນ |  |  |
| 1                                                                                                    | รพแพร่                                                                                                    | 08/04/2553                 | 1                     | 3549900036263                 | เกียรทิศักดิ์ แก้วไส                                     | 1          | Ŷ  |  |  |
|                                                                                                    | รูปภาพที่ 7                                                                                                    |                            |                       |                               |                                                          |            |    |  |  |

(4) ตรวจสอบและแก้ไขข้อมูลที่ต้องการแก้ไข บันทึกข้อมูล โดยขั้นตอนการบันทึกข้อมูล
 เช่นเดียวกับการเข้ารับบริการครั้งแรก ข้อ (14) – (16)

## 4. การลบข้อมูล

(1) เลือกเมนู "การให้บริการหญิงหลังคลอด"

(2) ระบุวันที่มารับบริการ ระบบจะแสดงข้อมูลประวัติการให้บริการที่เกิดขึ้นในวันดังกล่าว
 ให้อัตโนมัติ ดังรูปภาพที่ 8

|                                          | การลงทะเว              | บียน ข้อมูลผู้รับบริการ             | หญิงหลังคล        | อด โดยวิธีการแพทย์                    | แผนไทย                             |       |      |
|------------------------------------------|------------------------|-------------------------------------|-------------------|---------------------------------------|------------------------------------|-------|------|
|                                          |                        |                                     |                   |                                       |                                    |       |      |
| <b>หน่วยบริการ (*)</b> : 10715           | รพ.แพร่                |                                     |                   |                                       |                                    |       |      |
| <b>วันที่มารับบริการ (*)</b> : 08/04/29  | 553 🐖 <b>(ต้องเข้า</b> | เร็บบริการภายในระยะเวลา 3           | เดือน นับจาก      | วันที่เข้ารับบริการในครั้งแร          | n)                                 |       |      |
| เลขที่บัตรประชาชน (*) :                  | ตกลง                   | ן                                   |                   |                                       |                                    |       |      |
| ชื่อ-นามสกุล (*) :                       |                        | -<br><u>ค้นหาจ</u>                  | ากชื่อ และนาม     | สกุล                                  |                                    |       |      |
| วัน เดือน ปีเกิด (*) :                   |                        |                                     |                   | เพศ (*) :                             |                                    |       |      |
| HN (*) :                                 |                        |                                     | 1                 | l <b>ระเภทผู้ป่วย (*)</b> : i 🔘 ผู้ป่ | วยนอก 🔘 ผู้ป่วยใน                  |       |      |
| AN :                                     |                        |                                     |                   |                                       |                                    |       |      |
| สิทธิ (หลัก) :                           |                        |                                     |                   | สิทธิ (ช่อย) :                        |                                    |       |      |
|                                          | 1                      | 2                                   |                   |                                       |                                    |       |      |
| ระยะเวลาไทบริการฯ โดยแพทยแผนไทย ด        | คตอกน: 5 ⊻ ค           | 151<br>                             |                   |                                       |                                    |       |      |
| ครรภท : 1 🖌 ค                            | เลอคบุครเคยวธ (_]      | ): () คลอดบกท () ผาทดคล             | ରଥମ               |                                       |                                    |       |      |
| วันที่คลอด                               | (*)                    | 🕮 สถานที่คลอด                       |                   |                                       |                                    |       |      |
| รัททริการมาแล้ว ครั้ง                    |                        |                                     |                   |                                       |                                    |       |      |
| กิจกรรมหลัก (*) :                        |                        |                                     |                   |                                       |                                    |       |      |
|                                          |                        |                                     |                   | 13                                    | เลาในการให้บริการ โดยประมาณ        |       |      |
| 1. การนวดไทย                             |                        | ด้นหาผู้ให้บ                        | ริการ             |                                       | ชม. นาที 30 นาที                   |       |      |
| 2. การประคบสมุนไพร                       |                        | ด้นหาผู้ให้บ                        | ริการ             |                                       | ชม. นาที 30 นาที                   |       |      |
| 3. การนาบ/ทับหม้อเกลีย                   | )                      | ค้นหาผู้ให้บ                        | ริการ             |                                       |                                    |       |      |
| 4. การเข้ากระโจม/การอ                    | บไอน้ำสมุนไพร          | ด้นหายู่ให้บ                        | ริการ             |                                       |                                    |       |      |
| 5. การแนะนำปฏิบัติตัวห                   | ลังคลอด                | (ตับชาย้ไข้ม                        | ຮັກງຮ             |                                       | ชม. นาที 15 นาที                   |       |      |
| ***                                      |                        | าหุลเพื่องก                         | 31113             | ]                                     |                                    |       |      |
| 📃 การนั่งถ่าน                            |                        | ด้นหาผู้ให้บ                        | ริการ             |                                       | ชม. นาที 10-20 นาที                |       |      |
|                                          | หมาย                   | ยเหตุ:สถานบริการสาธารณสุขควร        | จัดบริการนั่งถ่าน | สำหรับแม่หลังคลอดร่วมกับชุดเ          | กิจกรรมต่างๆ                       |       |      |
|                                          | ทั้งนี้ไ               | ให้ขึ้นกับการวินิจฉัยของผู้ให้บริกา | 15                |                                       |                                    |       |      |
|                                          |                        |                                     |                   |                                       |                                    |       |      |
|                                          |                        | บันทึก                              | า ยกเล่           | in                                    |                                    |       |      |
| ประวัติการให้บริการ                      |                        |                                     |                   |                                       |                                    |       |      |
| 10 10 10 10 10 10 10 10 10 10 10 10 10 1 |                        | วันเรื่องสังเมสิจะ ร                | orsóit            |                                       |                                    | แล้ไส | 241  |
| 1 ครามหล่                                |                        | 08/04/2553                          | 1                 | 3549900036263                         | มช − หเพตญต<br>เอ็มะพิดัออิ์แอ้วใช | with  | an D |
| 1 3 M.86 M 3                             |                        | 0070472333                          |                   | 3343300030203                         | NID OF THE WE AND                  |       |      |

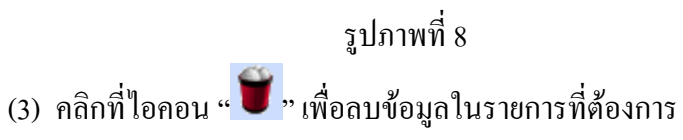

(4) บันทึก

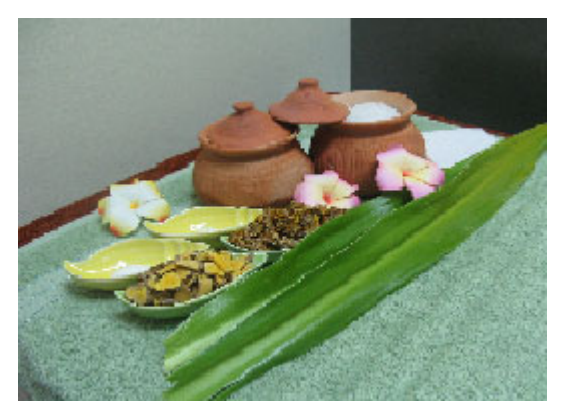